# Policy and Compliance Review (PCR) – How-To Submit

## POLICY EXPECTATIONS

#### What is it a Policy and Compliance Review (PCR)?

Any time a transaction occurs, or is requested, that contradicts or conflicts with a printed university policy a *Policy* and *Compliance Review* (PCR) is required.

For policies 'owned' by the Comptroller's Office (CMP), including travel policy, the Compliance and Controls team reviews and makes policy determinations. For purchasing and PCard policies, non-travel related, the Director of Purchasing reviews and makes policy determinations on behalf of Contracts, Purchasing, and Risk Management (CPRM).

#### **DOCUMENTATION REQUIREMENTS & RESOURCES**

#### Who submits the PRC?

The purchaser or reimbursee requesting the exception to policy is responsible for submitting the PCR. Alternatively, the PCR may be submitted by a delegate from the purchaser/reimbursee's authorizing department.

#### What is required when submitting a PCR?

Be ready to provide an adequate business need, speedchart of the authorizing department, and support documentation - including but not limited to:

- **Quote(s),** *if purchase has not yet been made*
- **Itemized Receipt(s)**, *if purchase has been made*
- o Cost Comparisons, ref. NAU Travel: Cost Comparisons How To Run for a general how-to resource
- Cost Calculations for standard business need v. alternate plans, show don't tell!

#### SUBMISSION, ROUTING, and REVIEW TIMELINE

See page 2+ for step-by-step instructions and screenshot for how-to submit the PCR case.

#### When should a PCR be submitted?

A PCR should be submitted *prior to the purchase being made*, whether to be paid on a NAU PCard or with personal funds, *or* **prior to reimbursement if the purchase has already occurred**.

- A Policy **exception** is requested *and* approved **before** the transaction occurs.
- A Policy violation is issued after a transaction takes place and may result in corrective actions/or limits to the amount of allowable reimbursement.

#### Who Reviews and Approves/Denies the PCR?

Once a PCR has been submitted, the request routes as follows:

- 1<sup>st</sup> Authorizing Department's LFO, *this is ESC designated routing based on speedchart provided* <u>NOTE:</u> Principal Investigator (PI), *will only receive a request to review if the speedchart provided is a grant*
- 2<sup>nd</sup> Comptroller's Office Compliance and Controls Team, for Comptroller (CMP) and Travel (TRV) policy <u>OR</u>
- 2<sup>nd</sup> Contracts, Purchasing, and Risk Management's Director of Purchasing (CPRM), for Purchasing (PUR) policy

#### What is the approval routing and timeframe for policy owners (CMP or CPRM) Review and Approval/Denial?

- Once to CMP or PUR, 1-2 business days.
- After 3-business days (the 4<sup>th</sup> day) from department level approval received, escalate to CMP or CPRM for review escalation.

#### **CONTACTS & RESOURCES**

For additional assistance please contact your department's local fiscal oversight designee (LFO), or one of the below Compliance Offices.

Comptroller's Office Compliance Team (CMP & TRV Policy): <u>Singne.Slayton@nau.edu</u>, 928-523-5384 Contracts, Purchasing, and Risk Management (PUR Policy): <u>Debra.Cisneros@nau.edu</u>, 928-523-5285

### EMPLOYEE SERVICE CENTER (ESC) – <u>https://nau.service-now.com/hr</u>

#### Ref. following pages for step-by-step screenshots.

- 1. Log into the *Employee Service Center (ESC)* <u>https://nau.service-now.com/hr</u>.
- 2. Click on *Request Service* navigation tile
- 3. From Categories list, left side of screen, click Compliance and Controls
- 4. Click *Policy and Compliance Review*, under listed *Item*.
- 5. Complete the form: *all fields with a (\*) are required!* 
  - a. **\*Requestor Name**: This field defaults to the individual logged into the ESC, change as appropriate, but can only be an NAU employee or student. For a community member, use your name and note theirs in the Business circumstance field below.
  - b. **\*Departmental Responsible Party**: Enter the name of the individual, in the authorizing department, who will make/made the purchase <u>OR</u> who has approved this purchase if being made by a community member examples: supervisor, chair, director, etc. If the requestor and the responsible party are the same, check the box **Departmental Responsible Party same as Requestor**.
  - c. **\*Request Type**: Select one option from the drop-down, additional fields will appear depending on the selection made.
    - i. **Blanket**: For multiple purchases of the same type/purpose for the full fiscal year.
      - 1. **\*Effective Date**: Click the calendar function on the right end of the field to enter the effective or start date.
      - 2. **\*End Date**: Click the calendar function on the right end of the field to enter the end date <u>note</u>: date should not exceed the last day of the current fiscal year, June 30<sup>th</sup>.
      - 3. \*Is this a renewal?:
        - a. **No**
        - b. Yes
          - i. **Previous Justification for Exception to Policy Number:** *Enter the PCR# this request is replacing.*
    - ii. **One-Time:** For a 1x purchase or exception.
      - 1. **\*Has this expense already occurred?:** Select one option from the drop-down, additional fields will appear depending on the selection made.
        - a. Yes
          - i. **\*Date the expense occurred.:** Click the calendar function at the right end of the field to enter the date of purchase.
        - b. No
  - d. **\*Policy Ownership**: Select one option from the drop-down.
    - i. **Comptroller (including travel):** Select if the policy is a Comptroller policy or related to travel. The policy prefix will start with CMP or TRV.
    - ii. **Purchasing:** Select if the policy is for a non-travel related purchase or related to NAU PCard use. The policy prefix will start with PUR.
  - e. **\*Related policy**: Select one option from the drop-down. The selection made under **Policy Ownership** will determine available options.
  - f. **\*Business circumstances necessitating transaction review**: Be as <u>descriptive</u> as possible! This is your Why statement i.e. Why is this purchase necessary?
  - g. \*Additional procedures such as prior approvals, review, etc....: Be as <u>descriptive</u> as possible!
  - h. Associated Employee Service Center Case HRC#: Enter the HRC# if PCR is related to a current case.
  - i. **\*How is this being funded?**: Select one option from the drop-down, additional fields will appear depending on the selection made.
    - i. NAU Funds (State and Local): If funding is split between state/local and grant funds, select NAU Managed Grant Funds and note split in Business circumstances field.
    - ii. NAU Managed Grant Funds
  - *j.* **\*Funding Speedcharts**: Click **Add** to enter the funding speedchart. If split funding, click **Add** again for each additional speedchart to be added.
  - k. \*Add Attachments: See Documentation Requirement section on page 1 for options.
  - I. Click **SUBMIT** button.

## (1) Log into the *Employee Service Center (ESC)* - <u>https://nau.service-now.com/hr</u>.

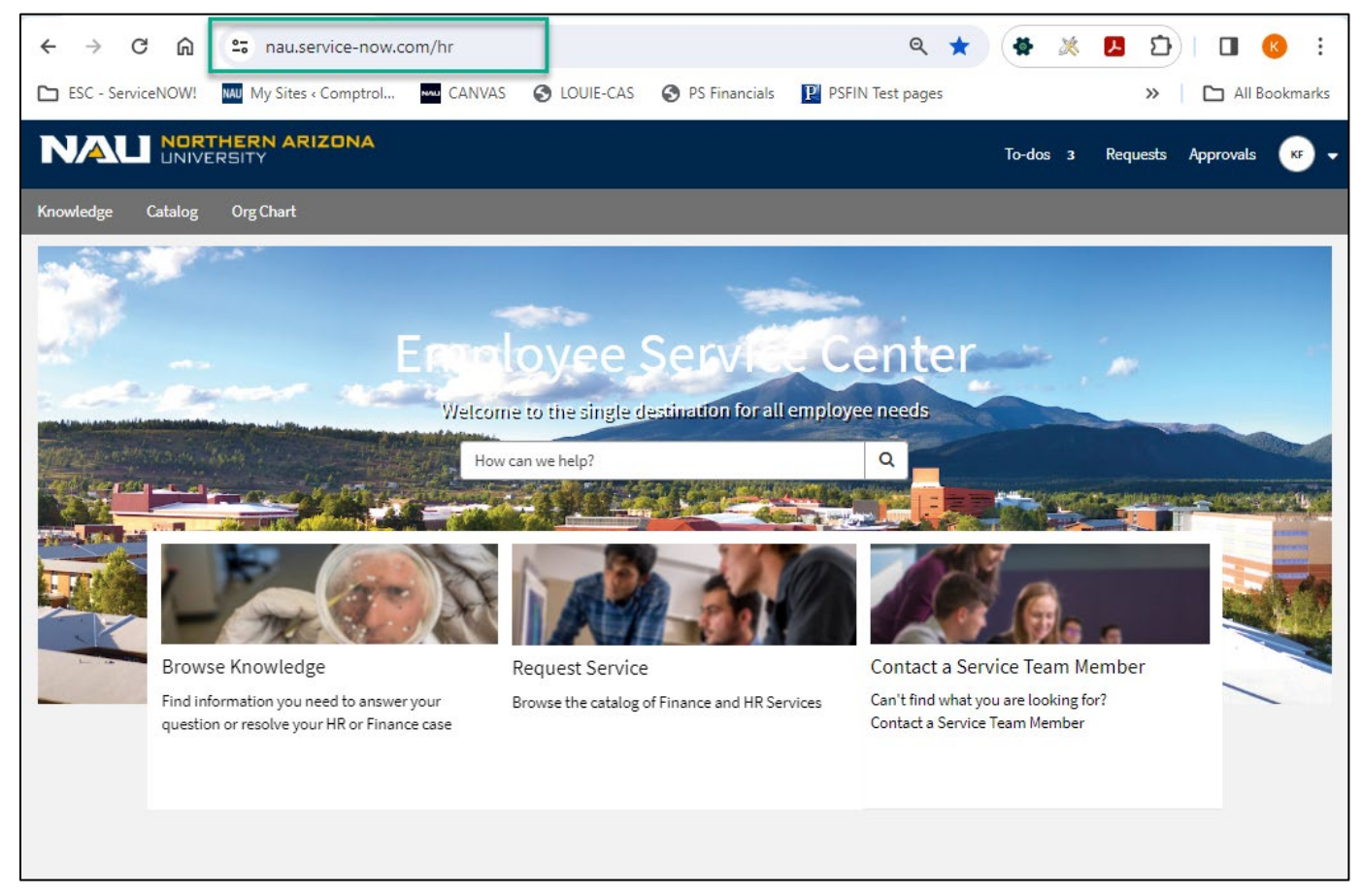

## (2) Click on *Request Service* navigation tile.

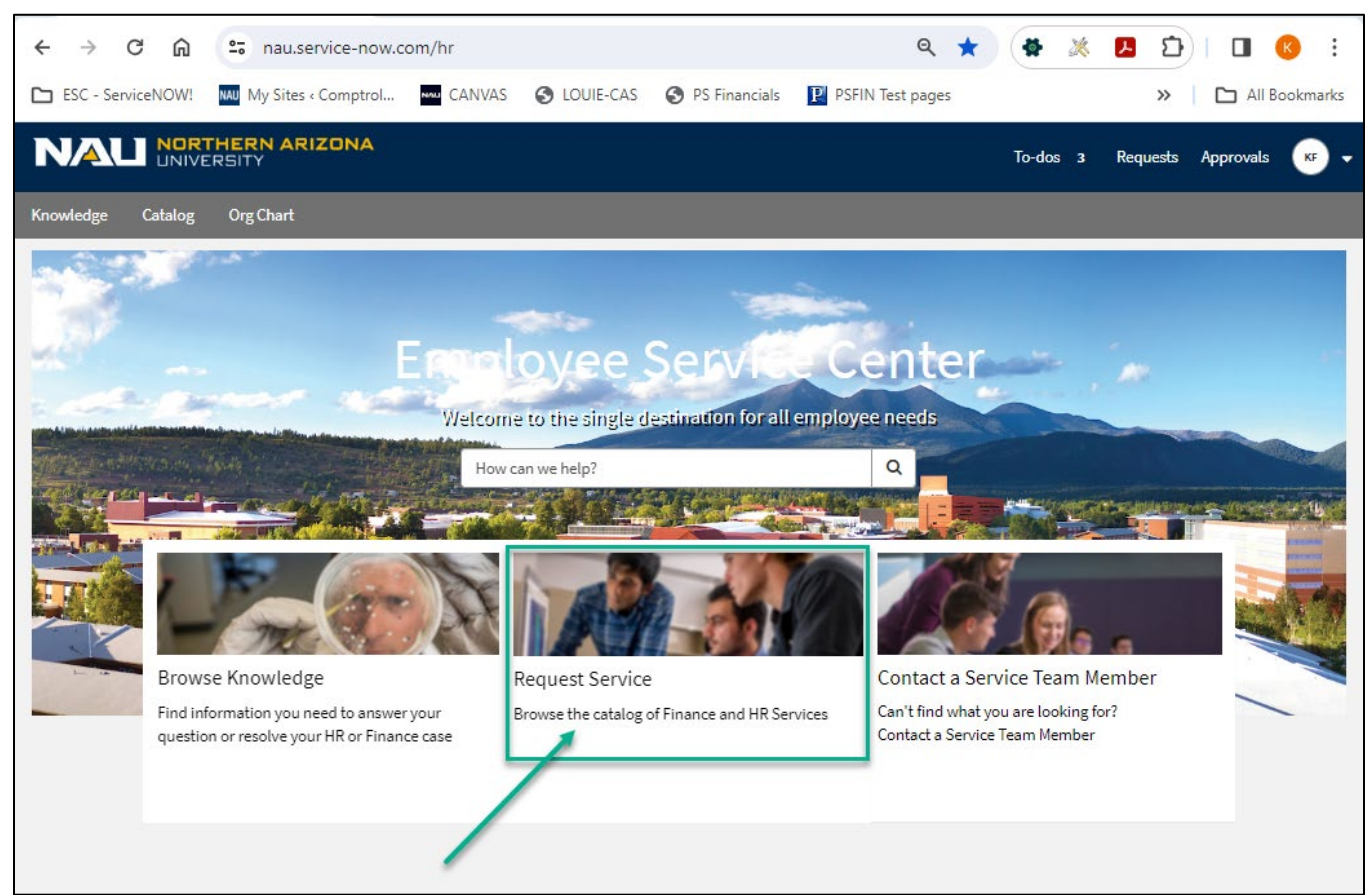

# ③ From **Categories** list, left side of screen, click *Compliance and Controls*.

| NAU       | NORTHERN ARIZONA                      |                              | To-dos 3 Requests Approvals 😽 🗸                                                                        |
|-----------|---------------------------------------|------------------------------|----------------------------------------------------------------------------------------------------|
| Knowledge | Catalog Org Chart                     |                              |                                                                                                    |
|           | Home > All Catalogs                   |                              | Search Q                                                                                               |
|           | Catalogs                              | Popular Items                | •••   III                                                                                              |
|           |                                       | Item                         | Description                                                                                            |
|           | Categories    Compliance and Controls | Purchase Request             | Make a purchase request                                                                                |
|           | ⊕ Contracts, Purchasing, a            | Travel Support               | Request business travel authorization, travel booking assistance, and travel reimbursement processing. |
|           | General Finance<br>General HR         | Onboarding                   | Onboard new, returning, concurrent, or transferring employees                                          |
| -         | HR Talent Management                  | Deposit Processing           | Request for RPS – Deposit Processing Staff to pickup and/or process a<br>deposit of funds received.    |
|           | Journal Entries<br>My HR Reporting    | Offboarding                  | Use this to terminate an employee from the system                                                      |
|           | ⊕ Research                            | Policy and Compliance Review | Request review of transaction                                                                          |
|           | ⊕ Student and Department              |                              |                                                                                                    |
|           | ⊕ Travel                              |                              |                                                                                                    |
|           |                                       |                              |                                                                                                    |

# (4) Click *Policy and Compliance Review*, under listed **Item**.

| NAU          | NORTHERN ARIZONA<br>UNIVERSITY |                              |                     | Τα         | o-dos 3 | Requests | Approvals | KF - |
|--------------|--------------------------------|------------------------------|---------------------|------------|---------|----------|-----------|------|
| Knowledge Ca | atalog Org Chart               |                              |                     |            |         |          |           |      |
| ,            | Home 💙 All Catalogs 💙 Co       | mpliance and Controls        |                     | Search     |         |          | ۹         |      |
|              | Catalogs                       | Compliance and Controls      |                     |            |         |          | Ξ         |      |
| L.           | All                            | Item                         | Description         |            |         |          |           |      |
|              | Categories                     | Policy and Compliance Review | Request review of t | ransaction |         |          |           |      |
|              | Compliance and Controls        |                              |                     |            |         |          |           |      |
| Í            | PCR Report                     | +                            |                     |            |         |          |           |      |
|              | ⊕ Contracts, Purchasing, a…    |                              |                     |            |         |          |           |      |
|              | General Finance                |                              |                     |            |         |          |           |      |
|              | General HR                     |                              |                     |            |         |          |           |      |
|              | HR Talent Management           |                              |                     |            |         |          |           |      |
|              | Journal Entries                |                              |                     |            |         |          |           |      |
|              | My HR Reporting                |                              |                     |            |         |          |           |      |
|              | ⊞ Research                     |                              |                     |            |         |          |           |      |
|              | ⊕ Student and Department       |                              |                     |            |         |          |           |      |
|              | ⊕ Travel                       |                              |                     |            |         |          |           |      |
|              |                                |                              |                     |            |         |          |           |      |

(5) Complete the form, reference page 2 for instructions on completing each field - all fields with a (\*) are required!

| UNIVERSITY                                                                                                    | To-dos 3 Re                     | quests Approvals |  |  |  |  |  |  |
|----------------------------------------------------------------------------------------------------|---------------------------------|------------------|--|--|--|--|--|--|
| : Catalog OrgChart                                                                                                    |                                 |                  |  |  |  |  |  |  |
| Home > All Catalogs > Finance Service Catalog > Compliance and Controls > Policy and Compliance Review                                                         | Search                          | ٩                |  |  |  |  |  |  |
| Policy and Compliance Review<br>Request review of transaction                                                                                                  |                                 |                  |  |  |  |  |  |  |
| Review of a financial transaction for policy and compliance by the Comptroller's Office and/or Contracts, Purc                                                 | chasing, and Risk Management.   |                  |  |  |  |  |  |  |
| * Indicates required Requestor Name 😧                                                                                                    |                                 |                  |  |  |  |  |  |  |
| YOUR Name will appear here!                                                                                                    |                                 | Ψ                |  |  |  |  |  |  |
| Departmental Responsible Party same as Requestor  Departmental Responsible Party                                                                               |                                 | *                |  |  |  |  |  |  |
| * Request Type 🚱                                                                                                    |                                 | *                |  |  |  |  |  |  |
| * Policy Ownership 🚱                                                                                                    |                                 |                  |  |  |  |  |  |  |
| None                                                                                                    |                                 | *                |  |  |  |  |  |  |
| *Related Policy 😧                                                                                                    |                                 |                  |  |  |  |  |  |  |
| None                                                                                                    |                                 | *                |  |  |  |  |  |  |
| You can view policies at the Policy Library. Segmented links: Comptroller Policy Travel Policy Purchasing Policy                                               |                                 |                  |  |  |  |  |  |  |
| * Business circumstances necessitating transaction review                                                                                                    |                                 |                  |  |  |  |  |  |  |
| *Additional procedures such as prior purchase approvals, review, etc. to be undertaken to prevent and detec                                                    | t misuse                        |                  |  |  |  |  |  |  |
| Associated Employee Service Center Case HRC# 📀<br>If this exception is supporting a previous Purchase, Non-Travel Reimbursement, or Travel transaction case, p | olease enter case number (e.g.  | ×                |  |  |  |  |  |  |
|                                                                                                    |                                 | ·                |  |  |  |  |  |  |
| * How is this being funded?                                                                                                    |                                 |                  |  |  |  |  |  |  |
| Attach ALL related communication that support that this issue is being mediated. If the purchase has already                                                   | been made, receipt is required. |                  |  |  |  |  |  |  |
|                                                                                                    | Subm                            | it               |  |  |  |  |  |  |

Add attachments